## Konfiguracja konta pocztowego na nowym serwerze

## Konfiguracja konta pocztowego w programie Microsoft Outlook

- otwórz program Microsoft Outlook
- rozwiń zakładkę Narzędzia w menu głównym a następnie kliknij Opcje
- w oknie Opcje kliknij na zakładkę Ustawienia poczty a następnie kliknij przycisk Konta e-mail...

| Jstawienia kont 🛛 🔀          |                              |                                              |                                 |                            |                      |
|------------------------------|------------------------------|----------------------------------------------|---------------------------------|----------------------------|----------------------|
| <b>Konta e-m</b><br>Możesz ( | <b>ail</b><br>Jodać lub usur | nąć konto. Możesz też                        | ż wybrać konto i zn             | nienić jego ustawienia.    |                      |
| Poczta e-mail                | Pliki danych                 | Źródła danych RSS                            | Listy SharePoint                | Kalendarze internetowe     | Opublikowane kalenda |
| Sa Nowy                      | 🔀 Napraw.                    | 🚰 Zmień 📀                                    | ) Ustaw jako domy               | rślne 🗙 Usuń 🕈 🛡           | ,                    |
| Manua                        |                              |                                              | Tup                             |                            |                      |
| mjasik@koma                  | andor.pl                     |                                              | POP/SI                          | MTP (domyślnie wyślij z te | go konta)            |
| Wybrane kont                 | o e-mail dosta               | rrcza wiadomości e-ma<br>osobiete i Skrzynka | il do następującej<br>odbiorcza | lokalizacji:               |                      |
|                              | w pliku da                   | nych C:\Documents a                          | nd Settings\mjasik              | \\Outlook\Outlook.pst      |                      |
|                              |                              |                                              |                                 |                            | Zamknij              |

• w oknie **Ustawienia kont** kliknij dwukrotnie na konto znajdujące się na liście, dla którego ustawienia chcesz zmienić - pojawi się okno **Zmiana konta e-mail** 

| mienianie konta e-mail 🛛 🛛 👔                                           |                                                       |                                                                                                    |  |  |
|------------------------------------------------------------------------|-------------------------------------------------------|----------------------------------------------------------------------------------------------------|--|--|
| <b>Ustawienia internetowej poczł</b><br>Wszystkie te ustawienia są wyr | <b>y e-mail</b><br>nagane, aby konto e-mail działało. | ×                                                                                                    |  |  |
| Informacje o użytkowniku                                               |                                                       | Testowanie ustawień konta                                                                                         |  |  |
| Imię i nazwisko:                                                       | Michał Jasik                                          | Po wypełnieniu informacji na tym ekranie zalecane jest<br>przetectowanie kopta przez kilojecie przysiału positici |  |  |
| Adres e-mail:                                                          | mjasik@komandor.pl                                    | (wymagane połączenie sieciowe).                                                                                   |  |  |
| Informacje o serwerze                                                  | - 1999                                                |                                                                                                    |  |  |
| Typ konta:                                                             | POP3                                                  | Testuj ustawienia konta                                                                                           |  |  |
| Serwer poczty przychodzącej:                                           | mail1.komandor.pl                                     |                                                                                                    |  |  |
| Serwer poczty wychodzącej (SMTP):                                      | mail1.komandor.pl                                     |                                                                                                    |  |  |
| Informacje o logowaniu                                                 |                                                       | •                                                                                                    |  |  |
| Nazwa użytkownika:                                                     | mjasik                                                |                                                                                                    |  |  |
| Hasło:                                                                 | ****                                                  |                                                                                                    |  |  |
| 🗹 Zapami                                                               | ętaj hasło                                            |                                                                                                    |  |  |
| Wymagaj logowania przy użyciu bezpiecznego<br>uwierzytelniania hasła   |                                                       | Więcej ustawień                                                                                                   |  |  |
|                                                                        |                                                       | < Wstecz Dalej > Anuluj                                                                                           |  |  |

- w oknie Zmienianie konta e-mail:
  - o w polu Serwer poczty przychodzącej wpisz mai
- mail1.komandor.pl
  - o w polu Serwer poczty wychodzącej (SMTP) mail1.komandor.pl
- następnie kliknij przycisk więcej ustawień, pojawi się okno Ustawienia internetowej poczty e-mail

| Ogólne | Serwer wychodzący Połączenie Zaawansowane                                                                      |
|--------|----------------------------------------------------------------------------------------------------|
| Serv   | wer wychodzący (SMTP) wymaga uwierzytelniania<br>Użyj tych samych ustawień, co mój serwer poczty przychodzacej |
| D.     | Zaloguj używając                                                                                               |
| 1      | Nazwa użytkownika:                                                                                             |
| 1      | Hasło:                                                                                                    |
|        | ∠<br>Zapamiętaj hasło                                                                                          |
|        | Wymagaj logowania przy użyciu bezpiecznego uwierzytelniania hasła                                              |
| -      |                                                                                                    |
| 0      | Zapouj do cerwera pocatu przychodzacej przed wycłaniem pocatu                                                  |
| 0      | Zaoguj do serwera poczty przychodzącej przed wysłaniem poczty                                                  |
| 0:     | Zaoguj do serwera poczty przychodzącej przed wysłaniem poczty                                                  |
| 0:     | Zapguj do serwera poczty przychodzącej przed wysłaniem poczty<br>Koniecznie zaznacz te dwie opcie!!!           |
| 0:     | Zaoguj do serwera poczty przychodzącej przed wysłaniem poczty<br>Koniecznie zaznacz te dwie opcje!!!           |
| 0:     | Zaoguj do serwera poczty przychodzącej przed wysłaniem poczty<br>Koniecznie zaznacz te dwie opcje!!!           |
| 0:     | Zaoguj do serwera poczty przychodzącej przed wysłaniem poczty<br>Koniecznie zaznacz te dwie opcje!!!           |
| 0:     | Zaoguj do serwera poczty przychodzącej przed wysłaniem poczty<br>Koniecznie zaznacz te dwie opcje!!!           |
| 0:     | Zaoguj do serwera poczty przychodzącej przed wysłaniem poczty<br>Koniecznie zaznacz te dwie opcje!!!           |
| 0:     | Zaoguj do serwera poczty przychodzącej przed wysłaniem poczty Koniecznie zaznacz te dwie opcje!!!              |

- W oknie Ustawienia internetowej poczty e-mail przejdź do zakładki Serwer wychodzący a następnie:
  - zaznacz Serwer wychodzący (SMTP) wymaga uwierzytelnienia
  - zaznacz Użyj tych samych ustawień, co mój serwer poczty przychodzącej
- Przejdź do zakładki Zaawansowane i uzupełnij pola:
  - o Serwer przychodzący:
    - 995 dla POP3
    - 993 dla IMAP
  - o Zaznacz Ten serwer wymaga zaszyfrowanego połączenia

(SSL) i wybierz typ szyfrowania SSL

o W polu Serwer wychodzący (SMTP) wpisz 465

| Ustawienia internetowej poczty e-mail 🛛 🛛 🔀                                                                                                    |  |  |  |  |
|----------------------------------------------------------------------------------------------------|--|--|--|--|
| Ogólne Serwer wychodzący Połączenie Zaawansowane dla POP3 995                                                                                                    |  |  |  |  |
| Numery portów serwera dla IMAP 993                                                                                                    |  |  |  |  |
| Serwer przychodzący (POP3): 995 Użyj domyślnych                                                                                                    |  |  |  |  |
| Ten serwer wymaga zaszyfrowanego połączenia (SSL) Serwer wychodzący (SMTP): 465 Użyj połączenia szyfre ranego następującego typu: SSL Limity czasu serwera Kiótkie Długie 1 minuta Dostarczane Dostarczane Usuń z serwera po upływie 10 dni |  |  |  |  |
| Po zmianie typu szyfrowania na SSL upewnij<br>się, że porty maja odpowiednie wartości POP3<br>995, SMTP 465. Jeśli nie, wpisz ręcznie<br>poprawne wartości!!!<br>OK Anuluj                                                                  |  |  |  |  |

- o Następnie zatwierdź zmiany klikając przycisk **OK**.
- o W oknie Zmienianie konta e-mail kliknij przycisk Testuj ustawienia konta.

| Testowanie ustawień konta                                                                           |                              |                      |
|----------------------------------------------------------------------------------------------------|------------------------------|----------------------|
| Gratulacje! Ukończono pomyślnie wszystkie testy. Kliknij<br>kontynuować.<br>Zadania sładu           | przycisk Zamknij, aby        | Zatrzymaj<br>Zamknij |
| Zadania<br>Zadania<br>Zaloguj się do serwera poczty przychodzące<br>Wyślij testową wiadomość e-mail | Stan<br>Wykonane<br>Wykonane |                      |

• Jeśli test przebiegnie pomyślnie kliknij **Zamknij** i w oknie **Zmienianie konta email** kliknij przycisk **Dalej**. Powinien pojawić się komunikat:

| Zmienianie konta e-mail |                                                                                                    |
|-------------------------|----------------------------------------------------------------------------------------------------|
|                         | <b>Gratulacje!</b><br>Pomyślnie wprowadzono wszystkie informacje wymagane do konfiguracji konta.<br>Aby zamknąć kreatora, kliknij przycisk Zakończ. |
|                         | < <u>W</u> stecz Zakończ                                                                                                    |

Jeśli skonfigurowałeś konto, a test ustawień konta nie przebiegł pomyślnie sprawdź czy Twoja poczta działa za pomocą strony internetowej *https://webmail.komandor.pl*.

Jeśli twoja poczta nadal nie działa, skontaktuj się z Administratorem.

## Dodatkowe informacje

- dostęp do poczty można uzyskać również
  - o logując się na stronie *https://webmail.komandor.pl* przeglądarka w opcjach musi mieć włączone TLS
  - o przez dowolny program pocztowy (Outlook, TheBat, Thunderbird itp.)
  - przez telefon komórkowy https://help.komandor.pl/help/imap\_tel/imap\_tel.html
  - przez telefon komórkowy aplikacja Poczta
     https://webmail.komandor.pl/horde/imp/redirect.php?autologin=&url=
     %2Fhorde%2Fmimp%2Findex.php webmail.komandor.pl i wybieramy
     opcję mimp.

W razie problemów skorzystaj ze strony pomocy https://help.komandor.pl lub skontaktuj się z Administratorem sieci.